## HƯỚNG DẪN BỆNH NHÂN SỬ DỤNG "FACETIME" THỰC HIỆN CUỘC GỌI GIÁP MẶT QUA VIDEO

Bảng chỉ dẫn này cung cấp hướng dẫn sử dụng "FaceTime" để thực hiện cuộc gọi giáp mặt qua video với người thân hay bạn bè.

- 1. Xác định vị trí **biểu tượng FaceTime** trên màn hình máy tính bảng do bệnh viên cung cấp , và bấm vào biểu tượng để mở ứng dụng.
- Gõ vào dấu + ở góc trên bên phải màn hình để mời một người vào trò chuyện với mình.

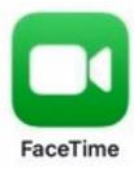

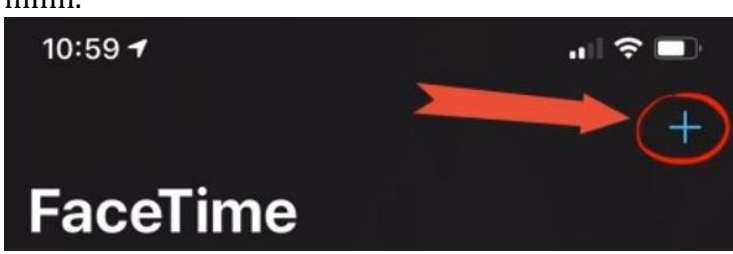

- Nhập số điện thoại hay tên gọi trên điện thoại Apple của người cần gọi. Rồi nhân vào chữ Trở về (Return) ở góc dưới bên phải của bàn phím trên màn hình.
  CHÚ Ý: Quý vị chỉ có thể gọi FaceTime với các thiết bị Apple khác.
- 4. Chon chữ **Video** để bắt đầu cuộc gọi FaceTime.

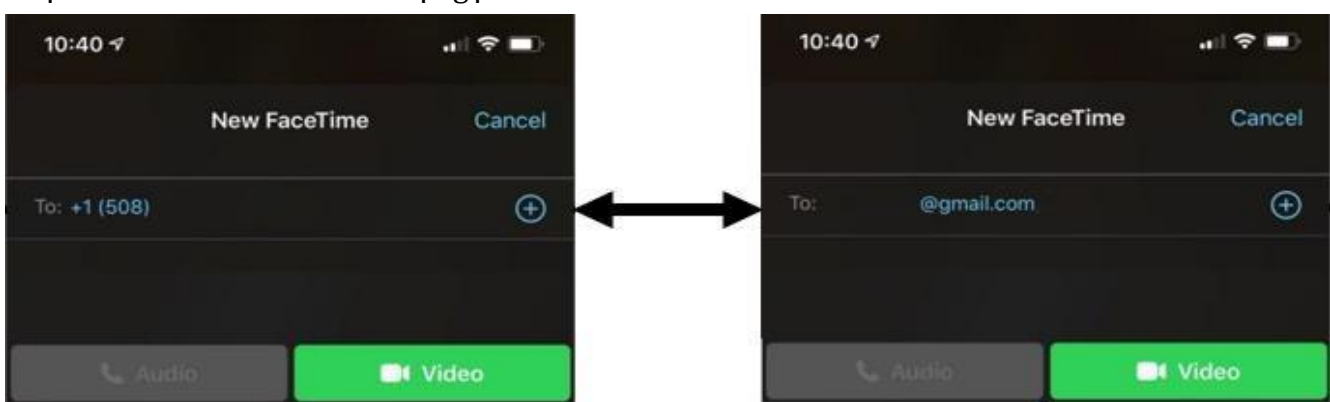

- 5. Hiện giờ quý vị đang trong cuộc gọi FaceTime với người thân hay bạn bè.
- 6. Quý vi có thể bấm tắt âm thanh của mi crô bằng cách gõ vào **biểu tượng micrô**.
- 7. Ngưng kết nối/dừng cuộc gọi bằng cách gõ vào chữ X màu đỏ.

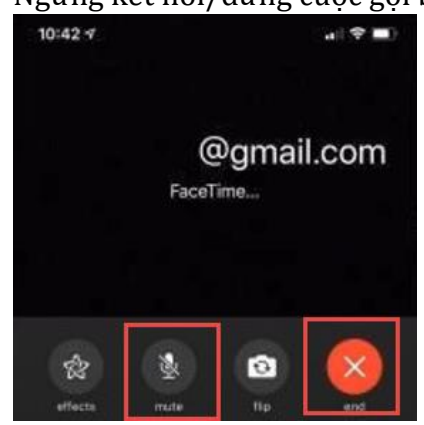

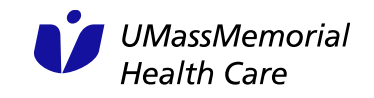